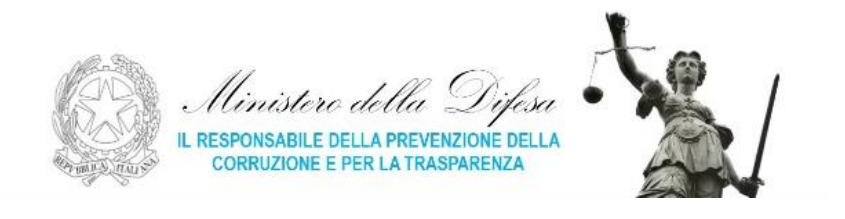

## Guida per l'iscrizione al Programma delle Attività Formative (PAF):

https://paf.sna.gov.it/registrazione.html, cliccare su "La tua SNA" e quindi su "Registrati"

| Governe Italiano Presidanza del Consiglie del Ministri |                                               |                                |                                                                                                    |                                                                                                    |  |
|--------------------------------------------------------|-----------------------------------------------|--------------------------------|----------------------------------------------------------------------------------------------------|----------------------------------------------------------------------------------------------------|--|
| SNA Presidence dat 1<br>Ecola hazorale                 | lenngelse der Menster<br>dell'Amministrazione | Home Cond - Centa La tua SMA - | REGISTRAZIONE                                                                                                    | inene + Thepatamore                                                                                                    |  |
| PROGRAMMA ATTIVITÀ FORMATIVE PROGRAMMA ATTIVITÀ        |                                               |                                | RAUMAL LIMIT PALLA MONTANONA<br>Espana                                                                                                    | ничени сиптера и настралости<br>Садили *                                                                                                    |  |
|                                                        |                                               |                                | Kana (                                                                                                    |                                                                                                    |  |
| FORMAZIONE INIZIALE                                    | FORMAZIONE CONTINUA                           | MASTER                         | Color ficale*                                                                                                    |                                                                                                    |  |
|                                                        |                                               |                                | E-Mail*                                                                                                    |                                                                                                    |  |
|                                                        |                                               |                                | Parsword * Repti passand *                                                                                                    |                                                                                                    |  |
| INFORMAZIONI E FAQ                                     |                                               |                                | Attendene La parsavel des contenen almen el cautteri el cualteri el cualteri el cualteri el cualteri e almene un un num<br>I dati contenenganti con 4 seco abdigatori | Attendence La passaved deve contenera d'intensi di cualitari di lui altreni una lattera a alterna un rumano.<br>1.dati contensagnati cue "senai obdigatari |  |
|                                                        |                                               |                                | skan woonche                                                                                                    |                                                                                                    |  |

A questo punto occorre inserire le informazioni richieste dalla piattaforma procedendo in due steps.

1° *step*: compilare i campi della Sezione **Dati anagrafici**, ove occorre indicare anche l'indirizzo *e-mail* presso il quale arriverà un *link* di attivazione del proprio *account "La tua SNA"*;

**2**° **step**: accedere al proprio *account "La tua SNA"* appena creato ed inserire le informazioni mancanti (obbligatorie) riferite alla **Posizione Lavorativa**. In particolare, si evidenzia che occorrerà procedere come di seguito indicato:

Amministrazione: 16 – MINISTERO DELLA DIFESA;

Struttura organizzativa: 34785 – SSRPCT;

Qualifica: dato non essenziale, è corretto indicare anche "Altro";

Ufficio: indicare l'Ufficio di appartenenza (es. Direzione di Intendenza, Ufficio Personale, ecc.);

**Incarico**: indicare il grado rivestito (per il personale militare) o l'area funzionale/fascia di appartenenza (per il personale civile);

Indirizzo ufficio: indicare l'indirizzo del proprio EDR di appartenenza;

Stato: indicare lo Stato del proprio EDR di appartenenza;

Provincia: indicare la provincia ove insiste il proprio EDR di appartenenza;

Comune: indicare il comune ove insiste il proprio EDR di appartenenza;

Cap: indicare il cap del comune ove insiste il proprio EDR di appartenenza;

Email e Ripeti email: riportare quella fornita in fase di registrazione;

Cellulare Ufficio: indicare il nr di telefonia fisso (Telecom) del proprio ufficio

Titolo di studio: riportare il titolo in possesso.

L'indicazione di una "Amministrazione" e/o "Struttura Organizzativa" diverse da quelle sopraindicate comporteranno la non ammissione al corso: la SSRPCT è l'unica referente in ambito Dicastero Difesa per l'attività formativa in materia di prevenzione della corruzione e trasparenza.